#### 1. Go to www.lehman.cuny.edu

|                                      |                                       |                                      | 습·               |
|--------------------------------------|---------------------------------------|--------------------------------------|------------------|
| Information For 🗸                    | Quick Links 🗸 Login 🗸                 | Directory Give to                    | Lehman < SHARE   |
| Lehman Email                         | Lehman Connect                        | CUNY Systems                         | More Information |
| Student Email<br>Faculty/Staff Email | For Students<br>For Faculty and Staff | CUNYfirst Login<br>CUNY Portal Login | Bb Blackboard    |
| Password Manager                     |                                       |                                      | CUNYfirst 😤 💦 🖒  |

## 2. Click on Login

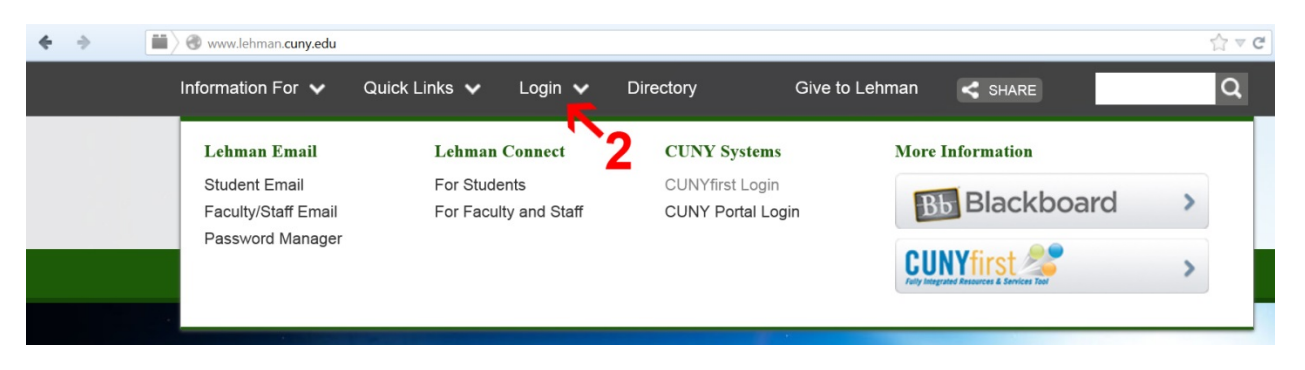

## 3. Click on CUNYfirst Login

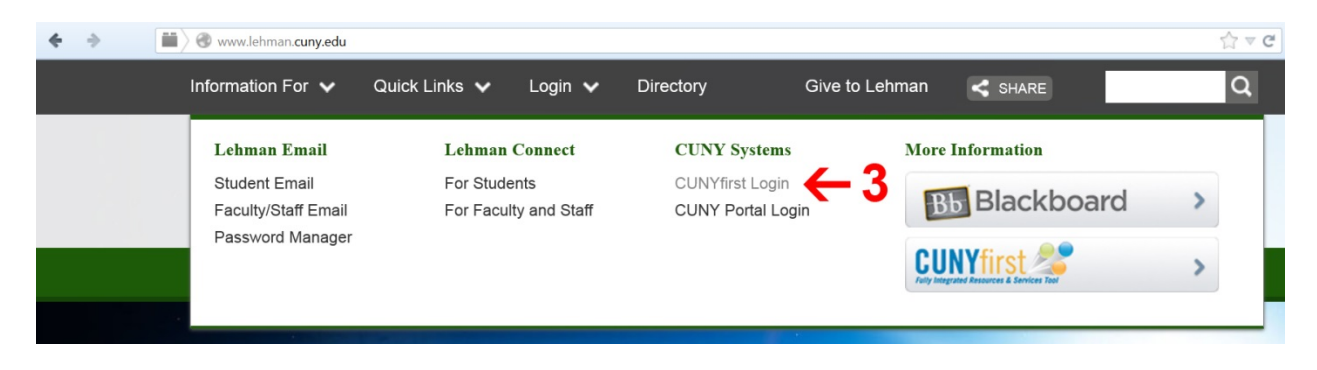

4. Login to CUNYfirst account using login information

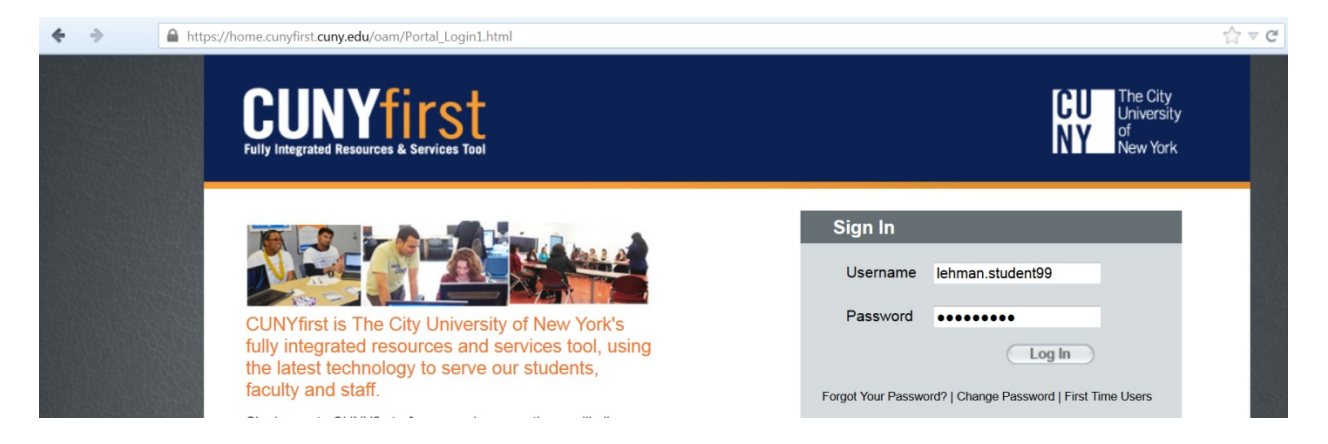

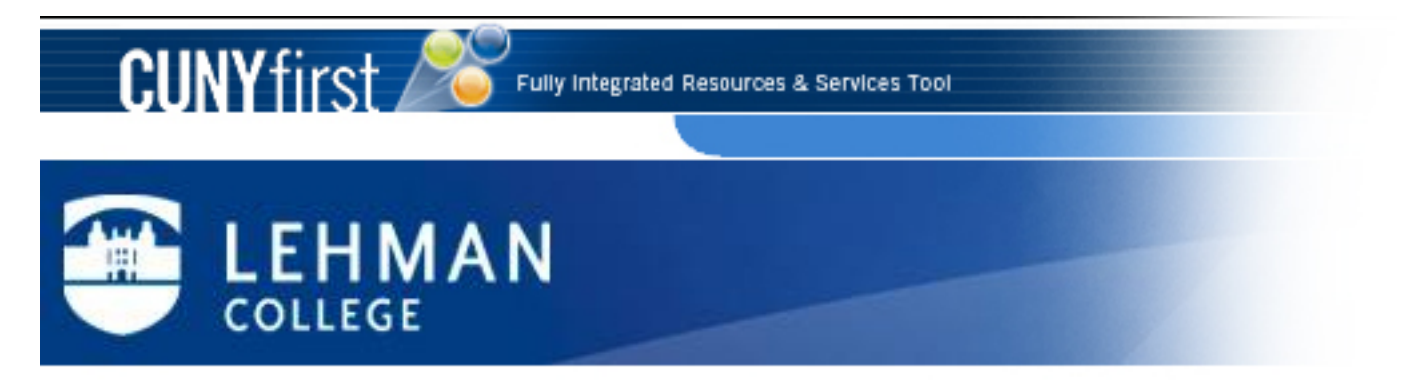

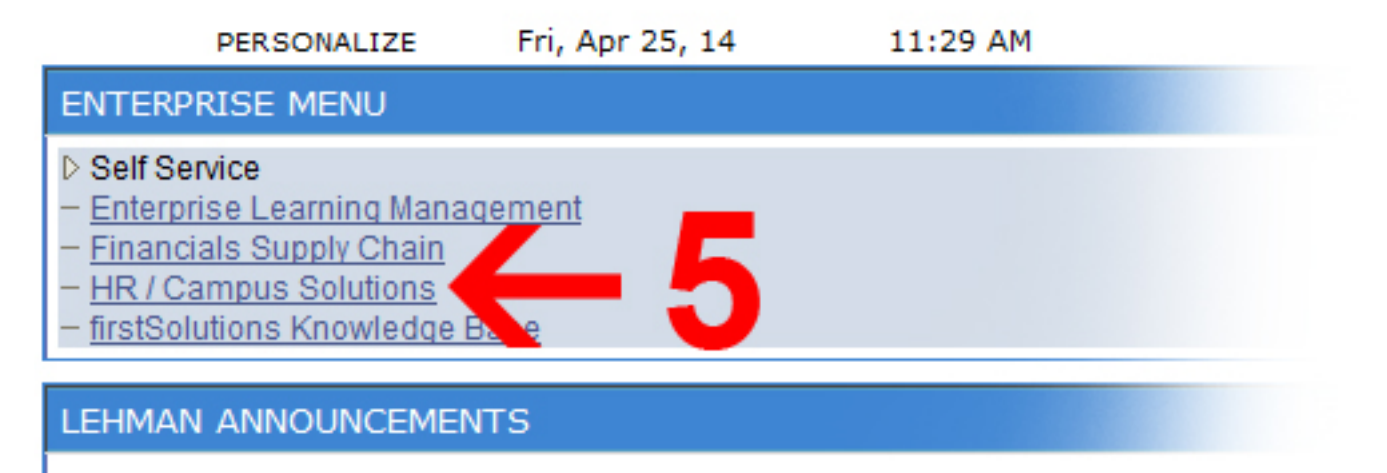

# Financial Aid on CUNYfirst

On-line applications for Direct Loan requests are currently not being accepted. Submit a paper Direct Loan application. Go to http://www.lehman.edu/financial-aid/documents /9-9-13LoanApplicationandInstructions.pdf for further information.

For Financial Aid reference guides go to http://www.cuny.edu/about/administration/offices/CIS/CUNYfirst/training/students

#### 6. Click on Self Service

| CUNYFIRST<br>Fully Integrated Resources & Services Tool |                                                                    |
|---------------------------------------------------------|--------------------------------------------------------------------|
| Menu 🗖                                                  |                                                                    |
| Search:                                                 | <u>Main Menu</u> >                                                 |
| (*)                                                     | Self Service                                                       |
| D My Favorites                                          | Navigate to your self service                                      |
| ▷ Self Service                                          | Review Transactions<br>Review transactions that                    |
|                                                         | Job Information<br>Review and update your<br>Separation/References |

7. Click on Student Center

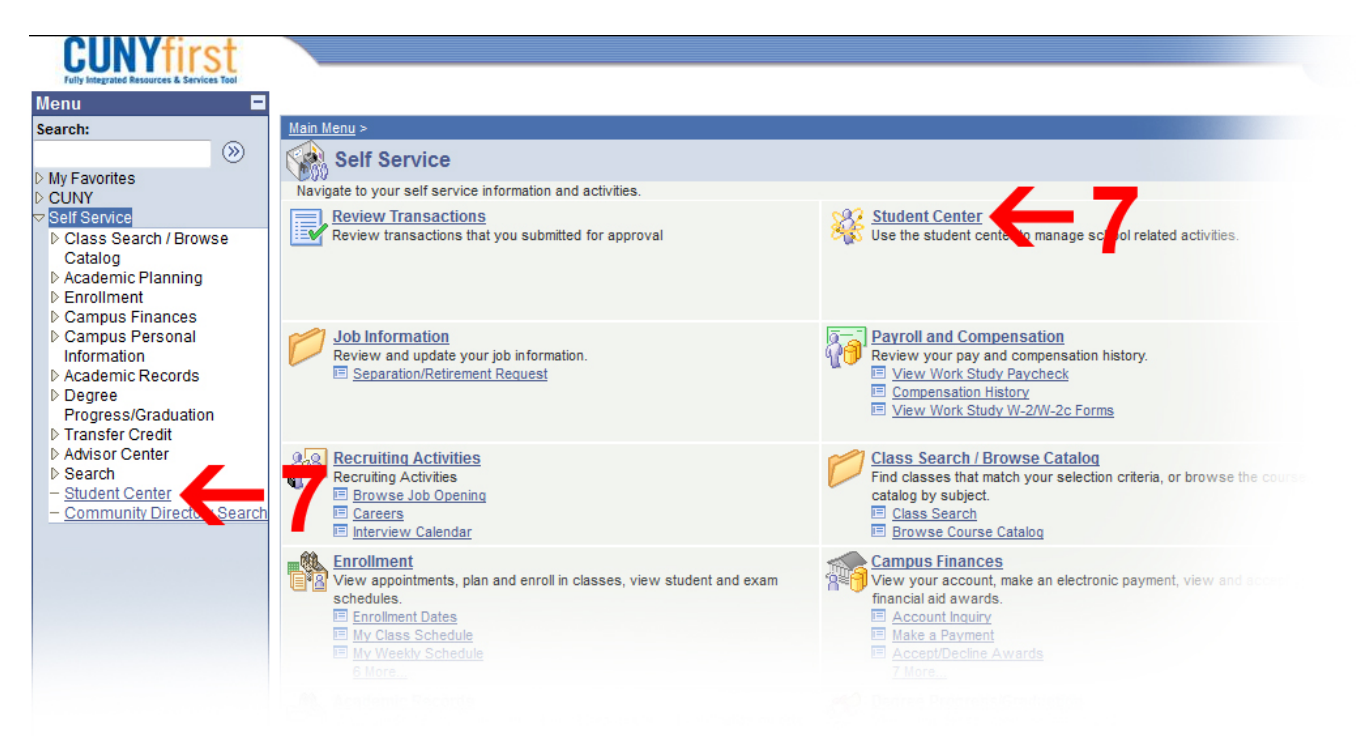

8. Navigate to the Finances tab and choose View 1098-T from the drop-down menu

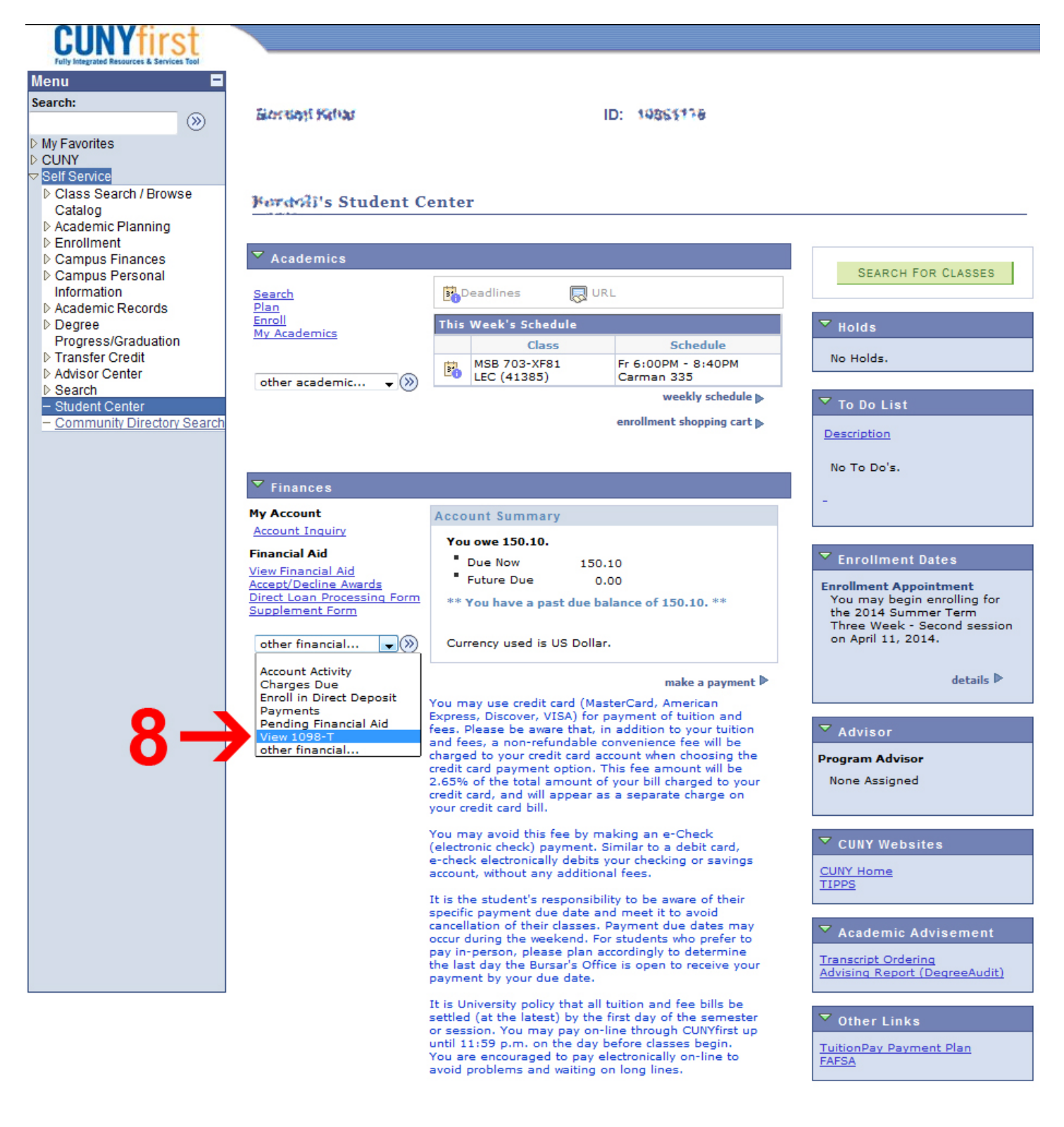

9. Click on the link to the desired 1098-T by choosing the Tax year

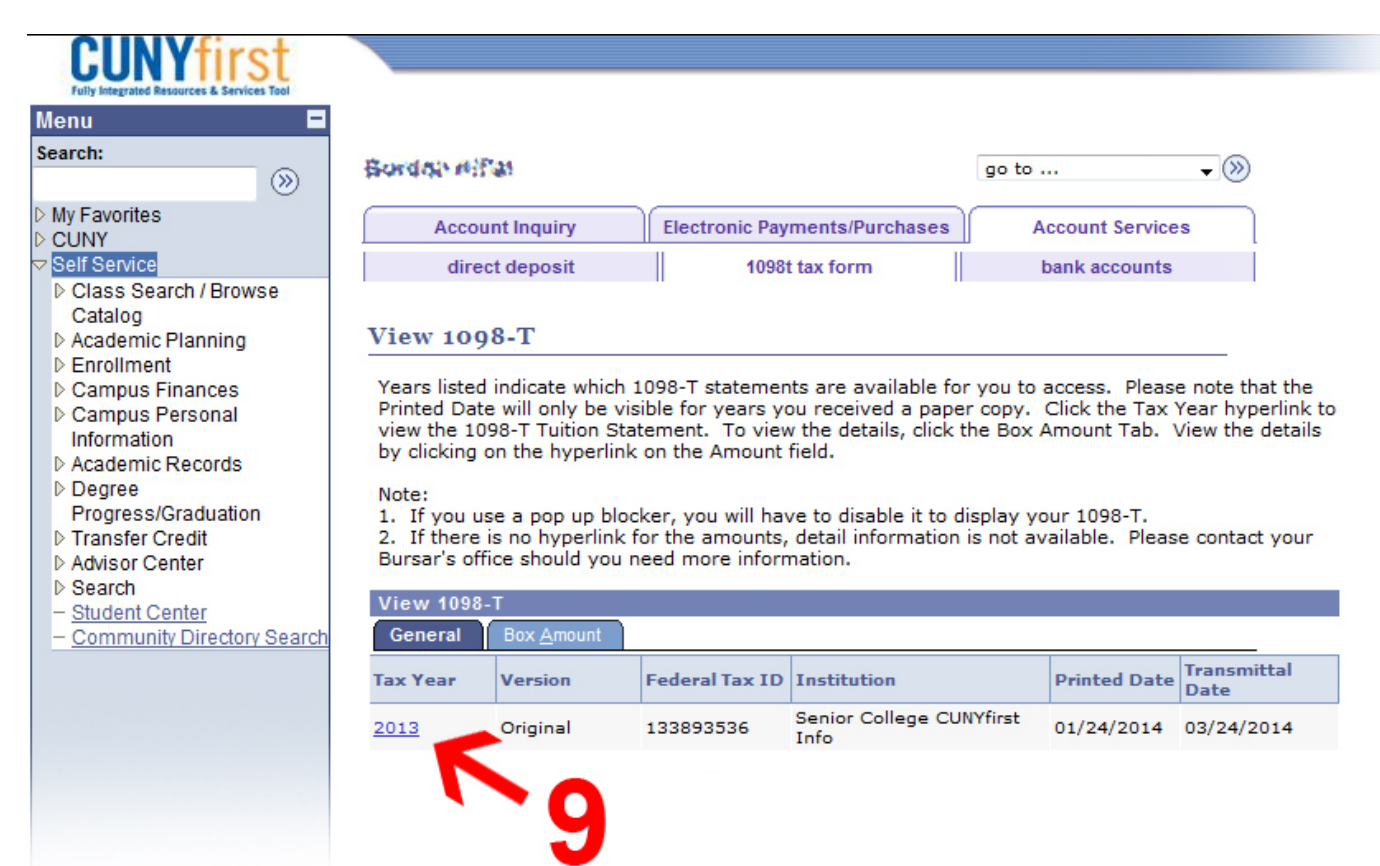